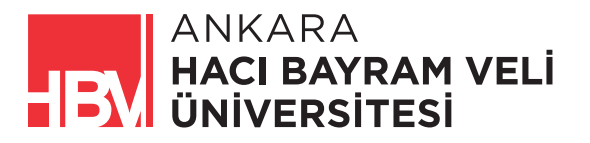

## ANKARA HACI BAYRAM VELİ ÜNİVERSİTESİ KURUMSAL İLETİŞİM KOORDİNATÖRLÜĞÜ E-POSTA İMZASI EKLEME KILAVUZU

1- İmza oluşturmak için tıkladıktan sonra gelen ekranda gerekli bilgileri giriniz. (Üniversite tarafından size verilen **"hbv.edu.tr"** uzantılı E-posta adresini girmeniz gerekmektedir.)

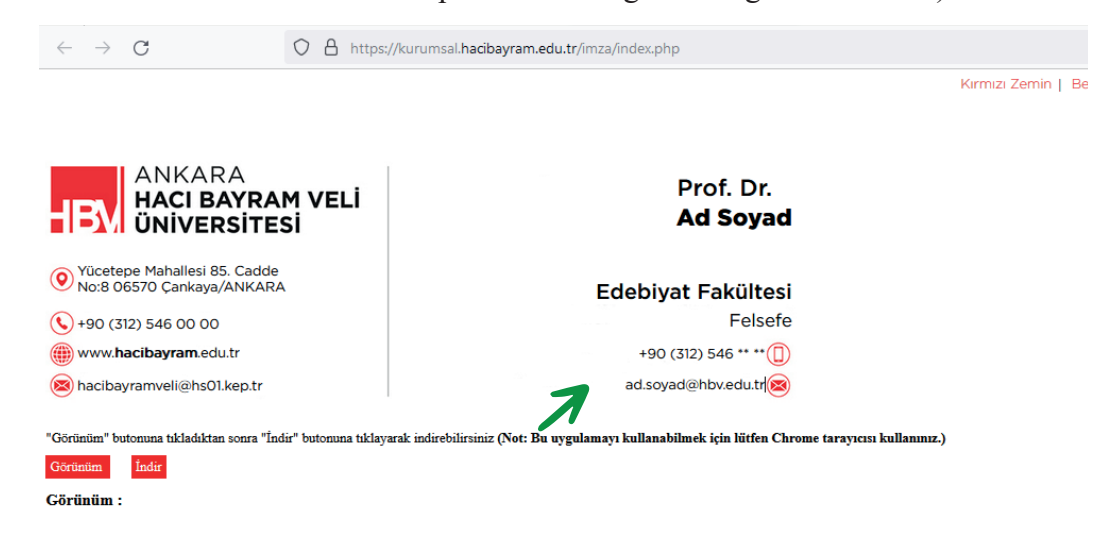

**2-** Önce **"Görünüm"**, sonra **"İndir"** tuşlarına tıklayınız. Görseli İndirilenler klasöründen bulabileceğiniz uygun bir konuma alınız.

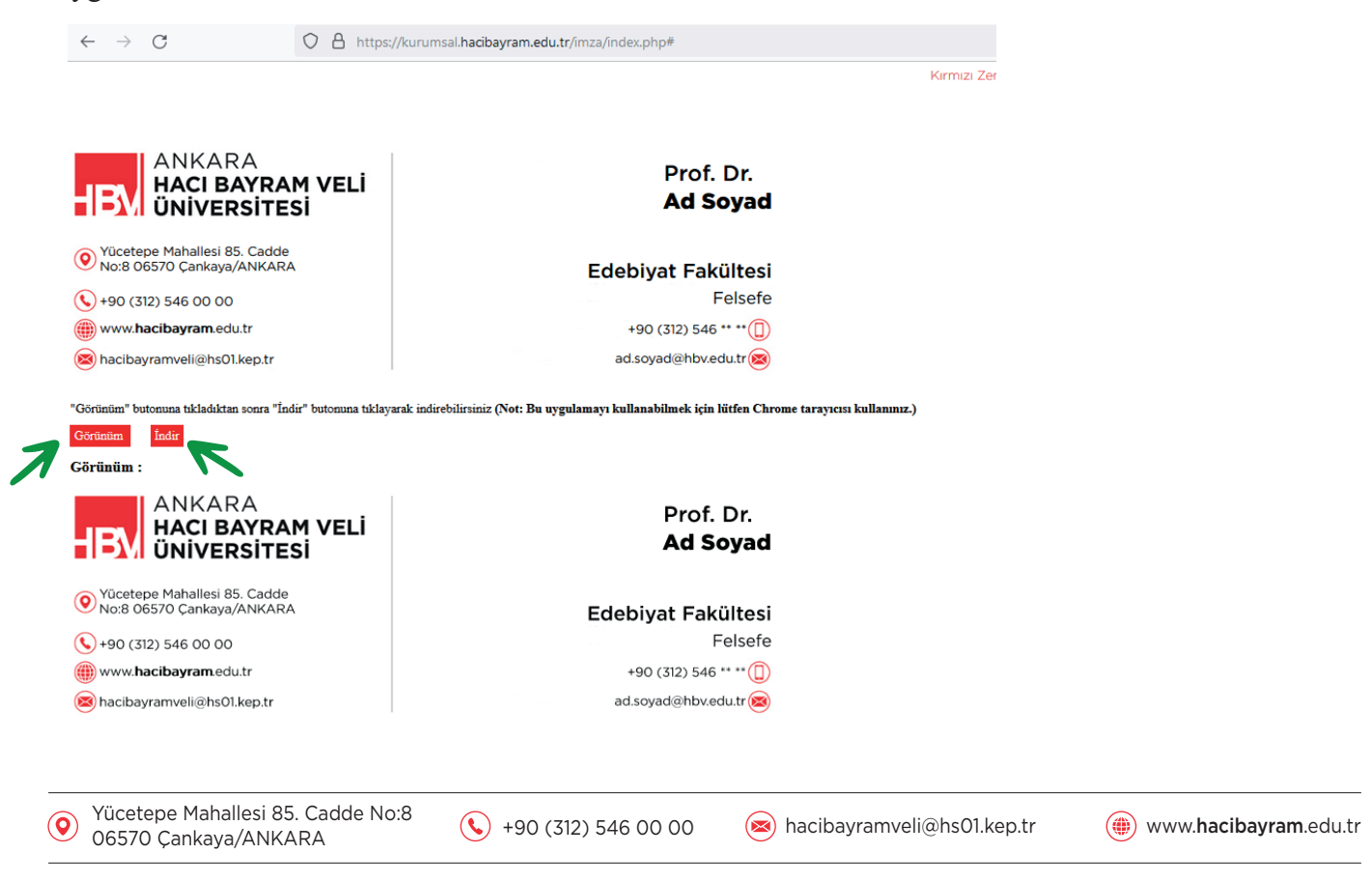

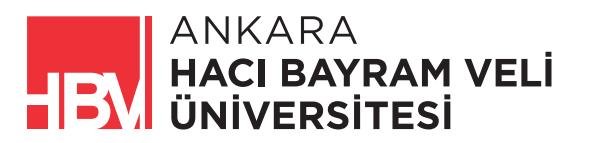

**3-** Daha sonra E-posta adresiyle oturum açınız. Sağ üstte profil resminizin solunda bulunan ayarlar ikonuna tıklayıp ayarları açınız.

|                           |   | - <u> </u>    |
|---------------------------|---|---------------|
| ● Etkin ▼ ⑦ 🔅 🎬           |   | ankara<br>IBN |
| 388 satırdan 1–50-arası   | > | -             |
| :13 tarihinde şunu yazdı: |   | 29 Mar        |
|                           |   |               |

4- Açılan "Hızlı Ayarlar" panelinde en üstte bulunan "Tüm ayarları görüntüleyin" butonuna tıklayınız.

|        | Etkin - ⑦ 🕄 🏭                          |   |
|--------|----------------------------------------|---|
| -      | Hızlı ayarlar                          | × |
| 29 Mar | Tüm ayarları görüntüleyin              |   |
| 28 Mar | Gmail'deki uygulamalar<br>Chat ve Meet |   |
| 27 Mar | Özelleştir                             |   |

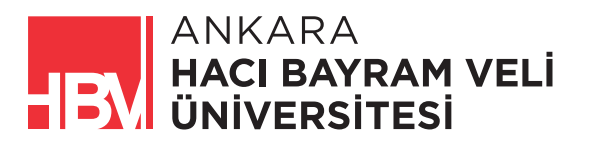

5- Ayarlar penceresi açıldığında "İmza" bölümündeki "+imza oluşturun" butonuna tıklayınız.

| Ayarlar                                                                            |                                                                                                    |
|------------------------------------------------------------------------------------|----------------------------------------------------------------------------------------------------|
| Genel Etiketler Gelen Kutusu Hesapla                                               | ar Filtreler ve Engellenen Adresler Yönlendirme ve POP/IMAP Eklentiler Sohbet ve Meet                                                                  |
|                                                                                    | Kullanılan: 🔶                                                                                                    |
|                                                                                    | Kullanılmayan: 🛨 🛨 🛧 🛨 💶 💌 💶 🗷                                                                                                    |
| Klavye kısayolları:                                                                | Klavye kısayolları kapalı                                                                                                    |
| Daha fazla bilgi edinin                                                            | ⊖ Klavye kısayolları açık                                                                                                    |
| Düğme etiketleri:                                                                  | Simgeler                                                                                                    |
| Daha fazla bilgi edinin                                                            | ⊖ Metin                                                                                                    |
| Resmim:<br>Daha fazla bilgi edinin                                                 | Google profil resminiz Google hizmetlerinde görünür durumda.<br>Resminizi Hakkımda ürününde değiştirebilirsiniz.                                       |
| Otomatik tamamlama için kişi oluştur:                                              | <ul> <li>Yeni bir kullanıcıya ileti gönderdiğimde, bir sonraki sefer otomatik olarak tamamlanm.</li> <li>Kişileri kendim ekleyeceğim</li> </ul>        |
| İmza:                                                                              | İmza yok                                                                                                    |
| (tüm giden iletilerin sonuna eklenir)<br>Daha fazla bilgi edinin                   | + imza oluşturun                                                                                                    |
| Kişisel seviye göstergeleri:                                                       | Göstergeler kapalı<br>Göstergeler açık - Adresime (bir posta gönderme listesine değil) gönderilen iletilerin yanınd                                    |
| Snippet'ler:                                                                       | <ul> <li>Snippet'leri göster - İletinin özet bilgisini göster (Google web araması gibi!).</li> <li>Snippet gösterme - Sadece konuyu göster.</li> </ul> |
| Otomatik yanıtlayıcı:<br>(Gelen iletilere otomatik bir vanıt gönderir. Bir kisi si | Otomatik yanıtlayıcı kapalı                                                                                                    |

6- Açılan yazı alanına imzanıza vereceğiniz adı yazınız ve "Oluştur" butonuna tıklayınız.

| Simgeler<br>Metin         |                                                                                           |
|---------------------------|-------------------------------------------------------------------------------------------|
| Goo                       | ogle profil resminiz Google hizmetlerinde görünür durumda.                                |
|                           | Yeni imzaya ad verin                                                                      |
| Yeni bir k<br>Kişileri ke | iMZA mlanmas                                                                              |
| a yok<br>⊢ imza c         | İptal Oluştur                                                                             |
|                           |                                                                                           |
| Göstergeler               | r kapalı                                                                                  |
| Göstergeler               | <b>açık</b> - Adresime (bir posta gönderme listesine değil) gönderilen iletilerin yanında |
| Snippet'leri              | aöster - İletinin özet bilaisini aöster (Gooale web araması aibi!).                       |
| Not: Buraya               | yazacağınız isim E-mailinizde görünmeyecektir. Uygun gördüğünüz bir ad yazabilirsiniz.    |

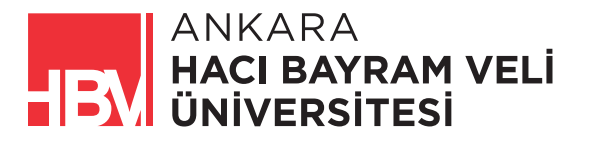

7- İmza adınızı da belirledikten sonra görseli ekleyebilmek için ekranda imza bölümünün alt menüsünde bulunan "**Resim Ekle**" seçeneğine tıklayınız.

|     | 🔘 Klavye kısayolları açık                                                                |                                                                                        |
|-----|------------------------------------------------------------------------------------------|----------------------------------------------------------------------------------------|
|     | <ul><li>Simgeler</li><li>Metin</li></ul>                                                 |                                                                                        |
|     | Google profil resminiz<br>Resminizi Hakkımda ü                                           | : Google hizmetlerinde görünür durumda.<br>rününde değiştirebilirsiniz.                |
| ir: | <ul> <li>Yeni bir kullanıcıya ileti gönc</li> <li>Kişileri kendim ekleyeceğim</li> </ul> | lerdiğimde, bir sonraki sefer otomatik olarak tamamlanması için onları Diğer Kişiler'ı |
|     | imza 🧷 I                                                                                 |                                                                                        |
|     |                                                                                          |                                                                                        |
|     |                                                                                          | Sans Serif 🗸 T T 🖌 B I U A V GD 🖬 🗐 🖛 🗐 🗸                                              |
|     | + İmza oluşturun                                                                         | Resim ekle                                                                             |
|     | İmza varsayılan ayarları<br>YENİ E-POSTALAR İÇİN YAN                                     | ITLARKEN/YÕNLENDIRIRKEN                                                                |
|     | line out                                                                                 |                                                                                        |

8- Resim Ekleme alanında bulunan sekmelerden "Yükle" sekmesine tıklayınız.

İlk aşamada oluşturduğunuz imza görselini bilgisayarınıza kaydettiğiniz yerden seçerek bulunuz veya belirtilen alana sürükleyerek bırakınız. Görseli seçtikten veya sürükledikten sonra sol altta bulunan "**Seç**" butonuna tıklayınız

| _                                     | Web Adresi (URL) | Drive'um Yükle |                    |                                       |                      |                          |  |
|---------------------------------------|------------------|----------------|--------------------|---------------------------------------|----------------------|--------------------------|--|
| <mark>vye kısay</mark><br>a fazla bil |                  |                |                    |                                       |                      |                          |  |
| <b>me etike</b><br>a fazla bil        |                  |                |                    |                                       |                      |                          |  |
| <b>mim:</b><br>a fazla bil            |                  |                |                    |                                       |                      |                          |  |
| matik tar                             |                  |                | Buraya bir d       | losya sürükleyin                      | 1                    |                          |  |
| a:<br>giden iletik<br>a fazla bil     |                  |                | Ya di<br>Cihazanze | a isterseniz<br>Ian bir dosyayı seçin |                      |                          |  |
|                                       | Seç İptal        |                |                    |                                       | Bağlantıyı bilen her | kes bu resme erişebilir. |  |
|                                       | ~                | Imza yok       | Imza yok           | kle ve metnin önündeki ayırıc         | ıyı () kaldır.       |                          |  |

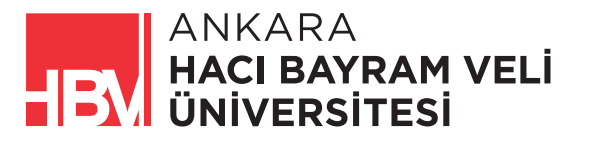

(0)

**9-** İmza görselinizi yükledikten sonra görselin yüklendiği alanda çıkan menüden görselinizin E-postalarınızda görünecek büyüklüğünü ayarlayabilirsiniz.

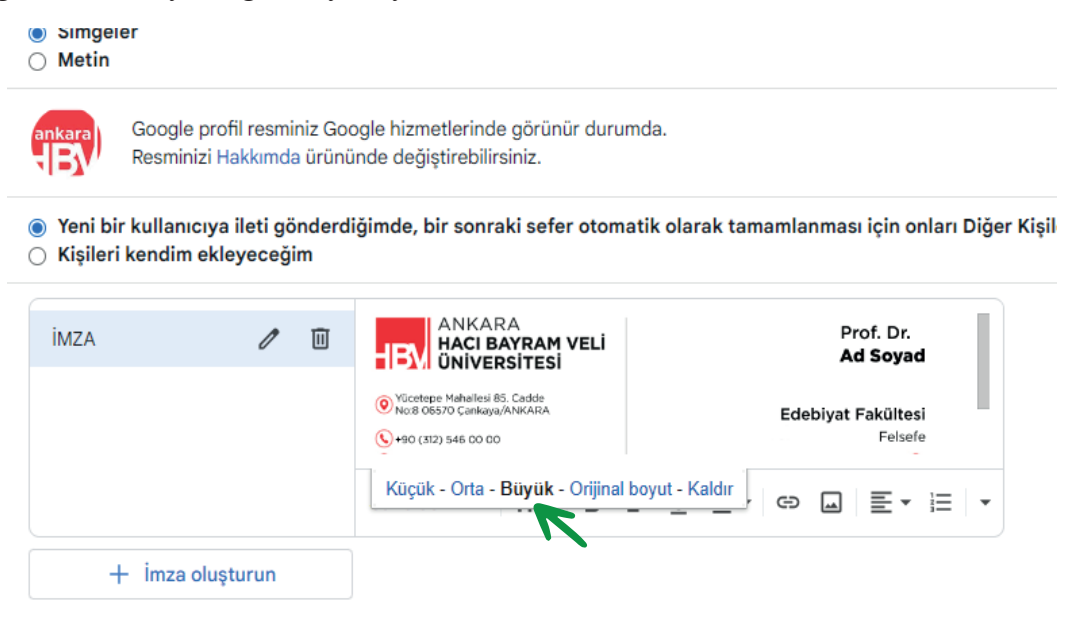

Not: Bu menüdeki **"Büyük"** seçeneği ideal görünümü sağlar. Diğer seçenekler fazla büyük veya okunamayacak kadar küçük kalabilir.

10- İmza görselinizin boyutunu ayarladıktan sonra "İmza varsayılan ayarları" bölümünden imza adınızı seçerek imzanızın bütün yeni E-postalarda ve yanıtlama/yönlendirme E-postalarında görünürlüğünü sağlayabilirsiniz.

| Sans Serif - T- B 7 U A - C                                       |                                                                                                    |
|-------------------------------------------------------------------|----------------------------------------------------------------------------------------------------|
|                                                                   |                                                                                                    |
|                                                                   |                                                                                                    |
|                                                                   |                                                                                                    |
| ILARKEN/YÖNLENDIRIRKEN                                            |                                                                                                    |
| A 🗸                                                               |                                                                                                    |
| önce imza ekle ve metnin önündeki ayırıcıyı () kaldır.            |                                                                                                    |
|                                                                   |                                                                                                    |
| pir posta gönderme listesine değil) gönderilen iletilerin yanında |                                                                                                    |
| et hilaisini aöster (Google web araması gihil)                    |                                                                                                    |
| er bilgisini göster (döögie web aranasi gibi.).                   |                                                                                                    |
|                                                                   | TLARKEN/YÖNLENDIRIRKEN<br>A<br>önce imza ekle ve metnin önündeki ayırıcıyı () kaldır.<br>bir posta gönderme listesine değil) gönderilen iletilerin yanında<br>tet bilgisini göster (Google web araması gibi!). |

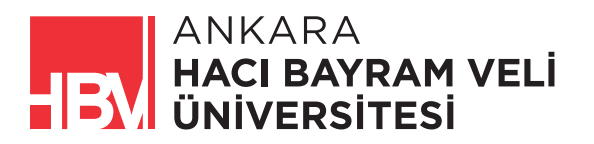

11- Ayarlarınızı yaptıktan sonra sayfanın en altındaki "Değişiklikleri Kaydet" butonuna basınız.

| yun.<br>nu: |                                                                                                    |
|-------------|----------------------------------------------------------------------------------------------------|
| ti:         | Sans Serif - TT- B I U A- ⇔ ⇔ ⊡ ≣- ≔ ≔ ⊡ ⊡ ™ X                                                                                    |
|             | « Düz Metin                                                                                                    |
|             | □ Sadece Kişiler listemde olanlara yanıt gönder<br>□ Yalnızca Ankara Hacı Bayram Veli Üniversitesi içindeki kişilere yanıt gönder |
|             | Değişiklikleri Kaydet İptal Et                                                                                                    |
|             | Program Politikaları<br>Google tarafından geliştirilmiştir                                                                        |

12- İmzanız eklenmiştir. Bundan sonra bütün E-maillerinizde otomatik olarak eklenecektir.

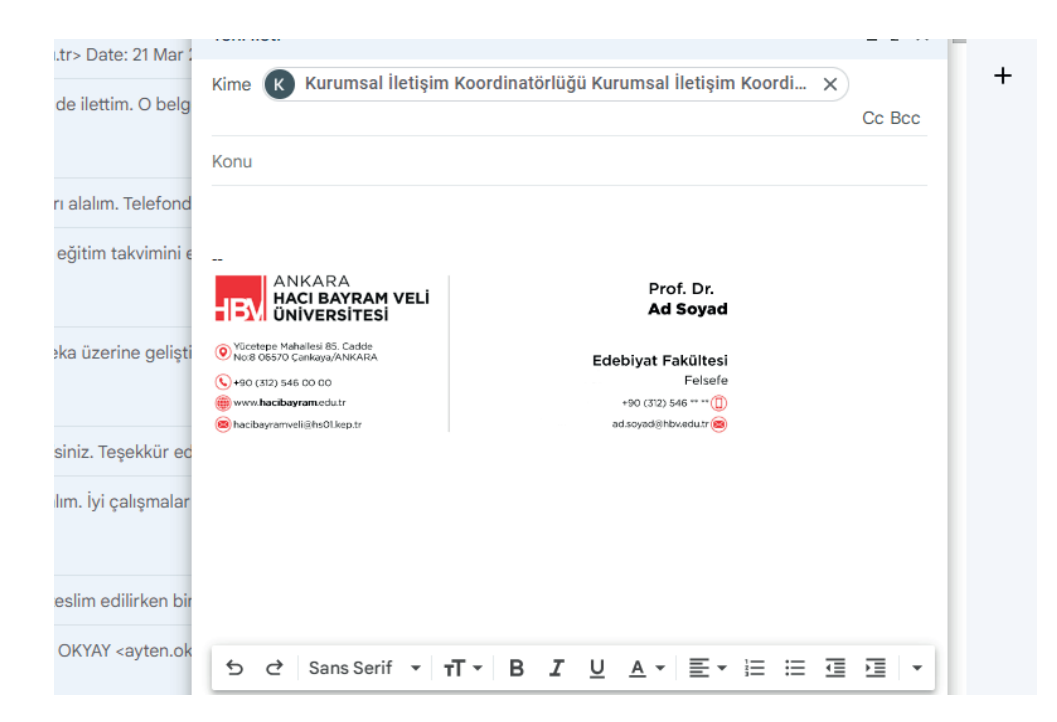

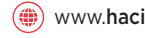